## 单位人员缴费退费申请

## 操作步骤:

未保单位登录系统后,点击【缴费管理服务】→【单位人员缴费退费申请】,进入申报首页,点击【开始申报】,进入申报页面;

| 单位人员缴费退费申请 > 用户须知                                                                                          | ▲ 返回首页 |
|----------------------------------------------------------------------------------------------------|--------|
| <ol> <li><b>温馨提示:</b></li> <li>单位通过本模块发起缴费退费申请。退费情况包括:社保核定的缴费,因违规代缴、劳动合同变动单位未及时减员等情形产生实际缴费的进行理。</li> </ol> | 行退费办   |
| <ul> <li>▲ 操作流程:</li> <li>● ● ● ● ● ● ● ● ● ● ● ● ● ● ● ● ● ● ●</li></ul>                                  |        |
| 02 步骤二 输入开始时间、终止时间、人员信息,查询本单位下对应人员实缴记录。                                                                    |        |
| <b>03</b> 步骤三 勾选需要退费的人员,根据退费信息上传对应附件,输入其他信息,点击提交。并且支持预览退费明                                                 | 细。     |
| <sub>开始申报</sub> 点击开始申报                                                                                     |        |

2. 进入申报页面,输入查询信息项,点击【查询】,查询可退费 信息;

| . 人员继        | 社会保障号<br>弱<br>教费信息                                                                                                    |                   |          |     |       |                |            |                   |      |            |            |            |
|--------------|----------------------------------------------------------------------------------------------------|-------------------|----------|-----|-------|----------------|------------|-------------------|------|------------|------------|------------|
| 。<br>長線<br>送 | 教费信息                                                                                                    |                   |          |     |       |                |            |                   |      |            | 重用         | 28         |
| 透調           | 教费信息                                                                                                    |                   |          |     |       |                |            |                   | _    | <b>H</b> - | -*         | ~          |
|              |                                                                                                    |                   |          |     |       |                |            |                   | 2、   | 泉で         | 古宣         | 刵          |
|              |                                                                                                    | 计合识牌              | いの奇妙     |     | 继责基款  |                |            | 9                 |      |            |            |            |
|              | 序号 姓名                                                                                                    | 号码                | 所属期      | 养老  | 失业    | 工伤             | 单位缴费<br>金额 | 个人職费<br>金額        | 滞纳金  | 利息         | 单位缴费<br>金额 | 个人缴费<br>金额 |
| •            | 1                                                                                                    |                   | 202201   |     |       | -              |            |                   |      |            |            |            |
|              | 2                                                                                                    |                   | 202202   | н.  | 10    | 611            | 1          | $\{ i \in I \}$   | ^    | î.         | 11         |            |
| 1            | 3                                                                                                    |                   | 202203   |     | £ === | 100            |            |                   |      | -          |            |            |
| 1            | 4                                                                                                    |                   | 202204   |     | llen  | 11             | 1.1        |                   | ^    |            |            | 10         |
|              | 5                                                                                                    |                   | 202205   |     | - 10  | 1.00           |            | $\sim$            |      |            |            |            |
| J            | 6                                                                                                    |                   | 202206   | 11  | 12    | 21             | 1.1        | 1.1               |      |            | IIIe e     | -          |
| J            | 7                                                                                                    |                   | 202207   |     |       | 1.00           | $\sim$ 1   |                   | -    |            |            | -          |
|              | 8                                                                                                    |                   | 202208   | 1   |       |                | 1          | $({\mathbb Z}^n)$ |      |            | 1.1        |            |
| 1            | 9                                                                                                    |                   | 202209   | ÷., | -     | 100            | -          | $= 10^{-1}$       |      |            |            | -          |
| J            | 10                                                                                                    |                   | 202210   |     |       |                |            | 1000              |      |            | 1.0        |            |
| 、行支          | *银行户名<br>忖系统行号                                                                                                    |                   |          |     |       | 开户行名称<br>银行交换号 |            |                   |      |            |            |            |
| 竹件上          | 上传                                                                                                    |                   |          |     |       |                |            |                   |      |            |            |            |
| 要件           | +列表                                                                                                    |                   |          | 1   | 已上传要  | 件              |            |                   |      |            |            |            |
| ÷ ;          | 材料名称                                                                                                    | 材料必要性             | 生 操作     | 序   | 号 文件名 |                | 文          | 中與型               | 上传日期 |            | 操作         |            |
|              | 不存在劳动关系的相<br>应法律文书或离职证<br>明                                                                                             | 非必要               | 上代       |     |       |                |            | 智无赦               | 15   |            |            |            |
|              | 个人申请                                                                                                    | 非必要               | 上帶       |     |       |                |            |                   |      |            |            |            |
|              | 其他材料                                                                                                    | 非必要               | 上传       |     |       |                |            |                   |      |            |            |            |
| 4            | 国内【《被育部学編<br>在线验证指告》或学<br>校开具的在读证明或<br>举业证明】: 国外<br>【单位情况识明: 2 国外<br>【单位情况识明, 个学<br>服务中心开具的《国<br>外学历学位证书》、<br>国外学院录取材料、 | 非必要               | 工作       |     |       |                |            |                   |      |            |            |            |
|              | BALLER AND ADDRESS AND ADDRESS                                                                                          |                   |          |     |       |                |            |                   |      |            |            |            |
|              | 毕业证书或学位证<br>书、出入境记录】<br>行政工资介绍信或组                                                                                       | 25-24 M           |          |     |       |                |            |                   |      |            |            |            |
|              | 毕业证书或学位证<br>书、出入境记录】<br>行政工资介绍信或组<br>织人事部门证明<br>2014年                                                                   | 非必要               | 19<br>10 |     |       |                |            |                   |      |            |            |            |
|              | 毕业证书或学位证<br>书、出入境记录]<br>行政工资介绍信或组<br>组(人事部门证明<br>退休材料<br>退费期向的单位报税                                                      | 非必要<br>非必要<br>非必要 | 上将<br>上校 |     |       |                |            |                   |      |            |            |            |

3. 选择需要退费的月份,选择退费原因,核对退费银行信息,上 传附件,点击提交。

| 单位)                                                                                                    | 人员激费退费申请 > 步                                                                                                    |                                                                                                    |                   |                                         |                         |                                                         |                                                                                                    |                                         |                                                                                                    |      |                                                                                                    |            |
|----------------------------------------------------------------------------------------------------|----------------------------------------------------------------------------------------------------|----------------------------------------------------------------------------------------------------|-------------------|-----------------------------------------|-------------------------|---------------------------------------------------------|----------------------------------------------------------------------------------------------------|-----------------------------------------|----------------------------------------------------------------------------------------------------|------|----------------------------------------------------------------------------------------------------|------------|
| 繳费                                                                                                    | 信息查询                                                                                                    |                                                                                                    |                   |                                         |                         |                                                         |                                                                                                    |                                         |                                                                                                    |      |                                                                                                    |            |
|                                                                                                    | •开始时间 🗐 20                                                                                                    | 022-01                                                                                                    |                   |                                         |                         |                                                         | • 终止时                                                                                                    | 114 🗈 202                               | 23-09                                                                                                    |      |                                                                                                    |            |
|                                                                                                    | *社会保障号<br>弱                                                                                                    |                                                                                                    |                   |                                         |                         |                                                         |                                                                                                    |                                         |                                                                                                    |      | 童府                                                                                                    | 重要         |
| 人员                                                                                                    | 織费信息                                                                                                    |                                                                                                    |                   |                                         |                         |                                                         |                                                                                                    |                                         |                                                                                                    |      |                                                                                                    |            |
| 主语                                                                                                    | 1, 3                                                                                                    | 选择                                                                                                    | 退                 | 费月                                      | 份                       |                                                         |                                                                                                    |                                         |                                                                                                    |      |                                                                                                    |            |
|                                                                                                    | 探号 姓名                                                                                                    | 社会保障                                                                                                    | 对应费款              |                                         | 趨费基数                    |                                                         |                                                                                                    | 17                                      | a                                                                                                    |      |                                                                                                    | 失          |
|                                                                                                    |                                                                                                    | 号码                                                                                                    | PECKAN            | 养老                                      | 失业                      | 工伤                                                      | 单位撤费<br>金额                                                                                                    | 费继入个<br>建築                              | 滞纳金                                                                                                    | 利息   | 单位撤费<br>金额                                                                                                    | 个人啟费<br>金額 |
| 2                                                                                                    | 1                                                                                                    |                                                                                                    | 202201            |                                         |                         |                                                         |                                                                                                    |                                         |                                                                                                    |      | -                                                                                                    | -          |
| 2                                                                                                    | 2                                                                                                    |                                                                                                    | 202202            | 1.1                                     | 1.1                     | 10                                                      | 1.4                                                                                                    | ${\rm d} = 0$                           |                                                                                                    | 1    |                                                                                                    | -          |
|                                                                                                    | 3                                                                                                    |                                                                                                    | 202203            | 81.04                                   | 1010                    | -                                                       | 11.8                                                                                                    | 10.0                                    |                                                                                                    |      | ж.                                                                                                    |            |
|                                                                                                    | 4                                                                                                    |                                                                                                    | 202204            |                                         |                         | 5.00                                                    | 100                                                                                                    | 100                                     |                                                                                                    |      | -                                                                                                    | 100        |
|                                                                                                    | 5                                                                                                    |                                                                                                    | 202205            | -                                       | 100                     |                                                         |                                                                                                    |                                         |                                                                                                    |      | -81                                                                                                    | 10.1       |
|                                                                                                    | 6                                                                                                    | 1                                                                                                    | 202206            | -                                       | 11.R                    |                                                         |                                                                                                    | -                                       |                                                                                                    |      |                                                                                                    |            |
|                                                                                                    | 7                                                                                                    |                                                                                                    | 202207            | 11                                      | 10                      |                                                         | 100                                                                                                    | 10.0                                    | 1                                                                                                    | 1    | 1.01                                                                                                    | 10         |
|                                                                                                    | 8                                                                                                    |                                                                                                    | 202208            | MIT                                     |                         | MIT                                                     |                                                                                                    |                                         |                                                                                                    |      |                                                                                                    | 101        |
|                                                                                                    | 9                                                                                                    |                                                                                                    | 202209            | -                                       | -                       | 1.00                                                    | 1.10                                                                                                    | 111                                     |                                                                                                    |      |                                                                                                    | 100        |
| Ш                                                                                                    | 10                                                                                                    |                                                                                                    | 202210            | -                                       | -                       | -                                                       | 1.100                                                                                                    | (1,1,1,1,1,1,1,1,1,1,1,1,1,1,1,1,1,1,1, |                                                                                                    |      | · •                                                                                                    | 200        |
| (井 1)<br>(虎原)<br>退费                                                                                                    | <ul> <li>(1) (1) (1) (1) (1) (1) (1) (1) (1) (1)</li></ul>                                                                                                    | ~                                                                                                    |                   | 2、                                      | 选                       | 择退                                                      | #19#                                                                                                    | 原因                                      | 2 >                                                                                                    | 10#/ | π ~                                                                                                    | 殿住 1       |
| 2 2 5 5 5 5 5 5 5 5 5 5 5 5 5 5 5 5 5 5                                                                                                    | <ul> <li>東 金水1-10家</li> <li>国 金水1-10家</li> <li>国 通送拝退委原因</li> <li>1</li> <li>1</li> <li1< li=""> <l< th=""><th>~</th><th></th><th>2、</th><th>选:</th><th><b>译记</b><br/>• 國行账号<br/>用户行名称<br/>權行交换号</th><th>****</th><th>原因</th><th>2</th><th>10#/</th><th><u>π</u> &gt;</th><th></th></l<></li1<></ul> | ~                                                                                                    |                   | 2、                                      | 选:                      | <b>译记</b><br>• 國行账号<br>用户行名称<br>權行交换号                   | ****                                                                                                    | 原因                                      | 2                                                                                                    | 10#/ | <u>π</u> >                                                                                                    |            |
| 14 1<br>14 7<br>2.5 周<br>2.5 周<br>3.5<br>5<br>4<br>5<br>5<br>5<br>5<br>5<br>5<br>5<br>5<br>5<br>5<br>5<br>5<br>5<br>5<br>5<br>5<br>5                                                                                                    | <ul> <li>第 金水1-10家</li> <li>周 単立日本200</li> <li>第 金水1-10家</li> <li>第 金水1-10家</li> <li>第 金水1-1</li></ul>   | v                                                                                                    | 3、                | 2、<br>核                                 | 选                       |                                                         | 2.费                                                                                                    | 原因                                      |                                                                                                    | 10#/ | <u>م</u>                                                                                                    |            |
| 3 共 1<br>1<br>2<br>5<br>5<br>6<br>6<br>6<br>7<br>5<br>7<br>6<br>7<br>7<br>7<br>7<br>7<br>7<br>7<br>7<br>7<br>7<br>7                                                                                                    |                                                                                                    | v                                                                                                    | 3、                | 2、<br>核                                 |                         | 择近<br>* 887%<br>#F7848<br>#F79848<br>#F79848<br>#F79848 | 3. 费<br>很行                                                                                                    | 原因                                      |                                                                                                    | 10#/ | S 2                                                                                                    |            |
| 2004 1<br>2005 (1)<br>2005 (1)<br>2005 |                                                                                                    | 1844 m                                                                                                    | 3、                | 2、<br>核                                 |                         |                                                         | まです。<br>表行<br>文代                                                                                                    | ◎ < □<br>原因<br>·信県                      | 2 >                                                                                                    | 10#/ | 瓦 > 描作                                                                                                    |            |
| A # 1<br>· 切示<br>· 切示<br>· 切示<br>· 切示<br>· 切示<br>· 切示<br>· 切示<br>· 切示<br>· 切示<br>· 切示<br>· 切示<br>· 切示<br>· 切示<br>· 切示<br>· 切示<br>· 切示<br>· 切示<br>· 切示<br>· 切示<br>· · · · · · · · · · · · · · · · · · ·                                                                                                     |                                                                                                    | <ul> <li></li></ul>                                                                                                    | 3、                | 2、<br>作,*                               |                         | 择追<br>· 图67账号<br>用户行名称<br>编行交换号<br>费年                   | ₹194<br>まであ<br>までの<br>までの<br>までの<br>までの<br>までの<br>までの<br>までの<br>までの                                                                                                    |                                         | 2 →<br>、<br>上作日期<br>至                                                                                      | 10#/ | 瓦>                                                                                                    |            |
| 2<br>2<br>2<br>2<br>3<br>3<br>3<br>3<br>3<br>5<br>5<br>5<br>5<br>5<br>5<br>5<br>5<br>5<br>5<br>5<br>5<br>5                                                                                                    |                                                                                                    | 村山の景付<br>市の更<br>市の更                                                                                                    | 3、<br>± 10        | 2、<br>作<br>**                           | 选                       |                                                         | 表 (1)<br>表 (1)<br>A<br>(1)<br>(1)<br>(1)<br>(1)<br>(1)<br>(1)<br>(1)<br>(1)                                                                                                    |                                         | 2<br>2<br>2<br>2<br>2<br>2<br>2<br>2<br>2<br>2<br>2<br>2<br>2<br>2                                         | 10#/ | 展作                                                                                                    |            |
| 日本1<br>日本1<br>日本1<br>日本1<br>日本1<br>日本1<br>日本1<br>日本1<br>日本1<br>日本1                                                                                                    |                                                                                                    | <ul> <li></li> <li></li> <li>&lt;</li></ul> | 3、<br>: in<br>: i | 2、<br>作<br>作<br>作                       | 选:<br>了记<br>ELt何要f      | 择退<br>· 图756号<br>用P67名称<br>编行交换号<br>费年                  | 表 (1) (1) (1) (1) (1) (1) (1) (1) (1) (1)                                                                                                    |                                         | 2<br>入<br>上待日期<br>定                                                                                        | 10#/ | 「「「」」では、「」」では、「」」、」、」、」、」、」、」、」、」、」、」、」、」、」、」、」、」、」、 |            |
| a # 1<br>· · · · · · · · · · · · · · · · · · ·                                                                                                     |                                                                                                    | <ul> <li>村村心理</li> <li>中心要</li> <li>中心要</li> <li>中心要</li> <li>中心要</li> </ul>                                                                                                    | 3、<br>E IP        | 2、<br>作<br><sup>作</sup><br><sup>作</sup> | 选                       |                                                         | 表 100<br>表 100<br>書<br>100<br>表 100<br>書<br>100<br>書<br>100<br>書<br>100<br>書<br>100<br>書<br>100<br>書<br>100<br>書<br>100<br>書<br>100<br>書<br>100<br>書<br>100<br>書<br>100<br>書<br>100<br>書<br>100<br>書<br>100<br>書<br>100<br>書<br>100<br>第<br>100<br>第<br>10<br>1<br>100<br>1<br>100<br>1<br>100<br>100 |                                         | 2<br>入<br>上<br>作<br>日<br>期<br>に<br>、<br>に<br>、<br>、<br>、<br>、<br>、<br>、<br>、<br>、<br>、<br>、<br>、<br>、<br>、 | 10#/ | 展作                                                                                                    |            |
| 2 1<br>2 2<br>3 4                                                                                                    |                                                                                                    | <ul> <li>村村必要</li> <li>中必要</li> <li>中必要</li> <li>中必要</li> <li>中必要</li> <li>中必要</li> <li>中必要</li> </ul>                                                                                                    | 3、<br>± 10<br>±   | 2、<br>作<br>作<br>作                       | 选:                      |                                                         | まです。<br>表行<br>文付<br>本<br>で<br>た<br>下<br>、<br>、<br>、<br>、<br>、<br>、<br>、<br>、<br>、<br>、<br>、<br>、<br>、                                                                                                    |                                         | 2 →<br>、<br>上待日期<br>至                                                                                      | 10#/ | 「「「「」「」「」「」「」「」「」「」「」「」「」「」」「」「」」「」」「」」                                                                                                    |            |
| 2 1<br>2 2<br>3<br>4<br>5<br>6                                                                                                    |                                                                                                    | <ul> <li>村村心要</li> <li>中心要</li> <li>中心要</li> <li>中心要</li> <li>中心要</li> <li>中心要</li> </ul>                                                                                                    |                   | 2、<br>作<br>作<br>作                       | 选<br>了<br>U ELE ( 要 H & |                                                         | 表 100<br>表 一                                                                                                    |                                         | 2 →<br>、<br>上待日期<br>派                                                                                      | 10#/ | 展作                                                                                                    |            |
| ·<br>·<br>·<br>·<br>·<br>·<br>·<br>·<br>·<br>·<br>·<br>·<br>·<br>·                                                                                                    | 第 並ぶ1-10家     第 並ぶ1-10家     第 並ぶ1-10家     第 並ぶ1-10家     第 並ぶ1-20家     第 通道洋道要家(3)     第 通道洋道要家(3)     第 通道洋道要家(3)     第 通行产型     第 通行产型     第 通行产型     第 通行产型     第 通行产型     第 通行产型     第 通行产型     第 通行产型     第 通行产型     第 通行产型     第 通行产型     第 通行产型     第 通行产型     第 通行产型     第 通行产型     第 通行产型     第 通行产型     第 通行学通道     第 通行第 通行     第 通行工業     第 通行工業     第 通行工                                                                                                    | <ul> <li>村村心里</li> <li>村村心里</li> <li>中心要</li> <li>中心要</li> <li>市心要</li> <li>市心要</li> <li>市心要</li> <li>市心要</li> <li>市心要</li> </ul>                                                                                                    |                   | 2、<br>作<br>作<br>作<br>作                  | 选<br>了退<br>已上修要<br>4、   |                                                         |                                                                                                    |                                         |                                                                                                    |      |                                                                                                    |            |

4. 点击提交后,显示退费预览信息;

| 失业           |                                                                                                    |                                                                                        |  |  |
|--------------|----------------------------------------------------------------------------------------------------|----------------------------------------------------------------------------------------|--|--|
| 費利息 滞纳金退 费金额 | 单位退费<br>金额                                                                                                    | 操作                                                                                     |  |  |
| н            | 10.00                                                                                                    | 详情                                                                                     |  |  |
| н            | -80.11                                                                                                    | 详情                                                                                     |  |  |
|              |                                                                                                    |                                                                                        |  |  |
|              | <ul> <li>費金額</li> <li>費金額</li> <li></li> <li></li></ul> | 滞纳金退         单位退费           费金额         金额           ■         .           ■         . |  |  |

5.在退费预览页面,如果存在不能退费的情况,点击【不能退费情况】,查看不能退费情况;

|             |                  |                     | 1                   | 附件上传           |                      |            |            |            |            |      |             |            |            |      |             |               |       |
|-------------|------------------|---------------------|---------------------|----------------|----------------------|------------|------------|------------|------------|------|-------------|------------|------------|------|-------------|---------------|-------|
|             |                  |                     |                     | ■要件列表          | ŧ                    |            |            |            | ┃ 已上传      | 要件   |             |            |            |      |             |               |       |
| 艮费预         | 览                |                     |                     |                |                      |            |            |            |            |      |             |            |            |      |             |               | ×     |
| 页览数排<br>提示: | 居生成时间:<br>1.当前预览 | 2023-10-0<br>繳费数据仅伯 | 5 14:18:57<br>共参考,最 | 终缴费结果          | 以实际为准                |            |            |            |            |      |             |            |            |      |             |               |       |
| _           | 对应费款<br>所属期      |                     | 缴费基数总额              |                |                      |            |            |            | 羽          | 地    |             |            |            |      |             |               |       |
| 序号          |                  | 退费人数                | 养老                  | 失业             | 工伤                   | 机关事业<br>养老 | 职业年金       | 单位退费<br>金额 | 个人退费<br>金额 | 退费利息 | 滞纳金退<br>费金额 | 单位退费<br>金额 | 个人退费<br>金额 | 退费利息 | 滞纳金退<br>费金额 | 单位退费<br>金额    | 按照17F |
| 1           | 202201           | 1                   |                     | -              | -                    |            | <b>`</b> # |            |            |      |             |            | mî         | ×    |             | <b>≜</b> ° 70 | 详情    |
| 2           | 202202           | 1                   | *                   | 530F           | ineritik.            |            |            | - "if 'it  | 1.00       | ſ    |             | * 11       | -          | ж.   | ж).         | <b>1</b> 1.20 | 详情    |
| 单位〕<br>退费利  | 息费金额合i<br>间息合计:( | ;†: 1790.24<br>)    |                     | 个人退费金<br>合计总金额 | 额合计: 91<br>: 2701.44 | 11.2       | 滞纳金        | 退费金额合      | 计: 0       |      |             |            |            |      |             |               |       |
|             |                  |                     |                     |                |                      |            |            |            | _          | _    |             |            |            |      |             |               |       |
|             |                  |                     |                     |                |                      |            | ্ব         | 下能退费情况     | 确认打        | 提交   |             |            |            |      |             |               |       |

6. 在【不能退费页面】,可点击【导出】,导出失败信息;

| 全选   | 取消音         | 205 |                      |       |       |       |                               |          |      |          |          |        |              |        |
|------|-------------|-----|----------------------|-------|-------|-------|-------------------------------|----------|------|----------|----------|--------|--------------|--------|
|      | 序号          | 姓名  | 社会保障号                | 对应费款所 |       | 缴类基数  |                               | 养老       |      |          | 失业       |        | 工伤           |        |
|      |             |     | 码                    | 屋期    | 英者    | 失业 工伤 | 单位缴费金                         | 个人缴费金 端体 | 金利息  | 单位缴费金 个  | 人缴费金 黨旗金 | 单位缴费   | <b>法</b> 崇纳金 | 利息     |
|      |             |     | 不能退费情况               |       |       |       |                               |          |      |          |          |        | ×            |        |
|      | 1           | 草印名 |                      |       |       |       |                               |          |      |          |          |        | 0            | 0      |
|      | 2           | 古代と | 序号 姓                 | 名     | 社会保障号 |       |                               |          | 不能退费 | 教育       |          |        | 0            | 0      |
|      | ~           |     |                      |       |       |       |                               |          |      |          |          |        |              |        |
|      | 3           | 學問念 |                      |       |       |       |                               |          |      |          |          |        | o            | 0      |
|      |             |     |                      |       |       |       |                               | 暫无数据     |      |          |          |        |              |        |
| 总共 3 | 条 显示1-      | -3条 |                      |       |       |       |                               |          |      |          |          |        |              | 前往 1 页 |
|      |             | 此次5 |                      |       |       |       |                               |          |      |          |          |        |              |        |
|      | 退费原因        | £٦  |                      |       |       |       |                               |          |      |          |          | स्के औ | 导出           |        |
| 退费   | 言息          |     |                      |       |       |       |                               |          |      | _        |          |        |              |        |
|      | 银行名称        | 中国  | 单位退费金额合计<br>道费利息合计:0 |       |       |       | 3费全额合计: 8130<br>3全额: 24199.95 | 0.42     |      | 滞纳金温费金额合 |          |        |              |        |
| *人   | 行支付系<br>统行号 | 102 |                      |       |       |       |                               | 不能退费情况   | LiEX |          |          |        |              |        |
|      | :如需到        |     |                      |       |       | 行信息。  |                               |          |      |          |          |        |              |        |
|      |             |     |                      |       |       |       |                               | 提交       |      |          |          |        |              |        |

## 7.确认信息无误,点击【确认提交】。

| 费预         | 览                |                     |                     |       |                |            |      |                |            |          |             |            |            |       |             |            |    |
|------------|------------------|---------------------|---------------------|-------|----------------|------------|------|----------------|------------|----------|-------------|------------|------------|-------|-------------|------------|----|
| 览数排<br>【示: | 居生成时间:<br>1.当前预览 | 2023-10-0<br>缴费数据仅值 | 5 14:19:48<br>共参考,最 | 终缴费结果 | 以实际为准          |            |      |                |            |          |             |            |            |       |             |            |    |
| 24         | -                |                     |                     |       | <b>缴费基数总</b> 制 | Ø          |      |                | 27         | 老        |             |            | 失          | -sile |             |            |    |
| 序号         | 对应费款<br>所罵期      | 退费人数                | 养老                  | 失业    | 工伤             | 机关事业<br>养老 | 职业年金 | 单位退费<br>金额     | 个人退费<br>金額 | 退费利息     | 滞纳金退<br>费金额 | 单位退费<br>金额 | 个人退费<br>金额 | 退费利息  | 滞纳金退<br>费金额 | 单位退]<br>金额 | 操作 |
| 1          | 202201           | 1                   | 10                  | 11    | а.             |            |      |                |            | <i>r</i> | x           | •          | 11         |       |             | -          | 详情 |
| 2          | 202202           | 1                   | -111                |       | 100            | ч.         |      |                | -          |          |             |            |            | -     |             |            | 详情 |
| 3          | 202203           | 1                   |                     | -     | 1801           |            |      | 8000           | 111        | -        |             | 11.11      | 100        | -     |             |            | 详情 |
| 4          | 202204           | 1                   | ${}^{-1}$           | -     | -              |            | ч.   | 5 <b>00000</b> |            |          |             | •••        |            |       |             |            | 详情 |
| 5          | 202205           | 1                   | -                   |       |                |            |      | 100            | 10         |          |             |            | $\sim$     |       |             |            | 详情 |
| 单位词        | ■费金额合i<br>Ⅲ自会计:  | +: 🗉 🗰              | _                   | 个人退费  | 金额合计:<br>5:    |            | 滞    | 内金退费金制         | 顾合计: ■     |          |             |            |            |       |             |            |    |